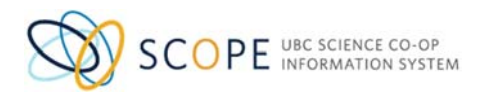

## **UBC Science Co-op Program**

## For New Employers – Create a New Account

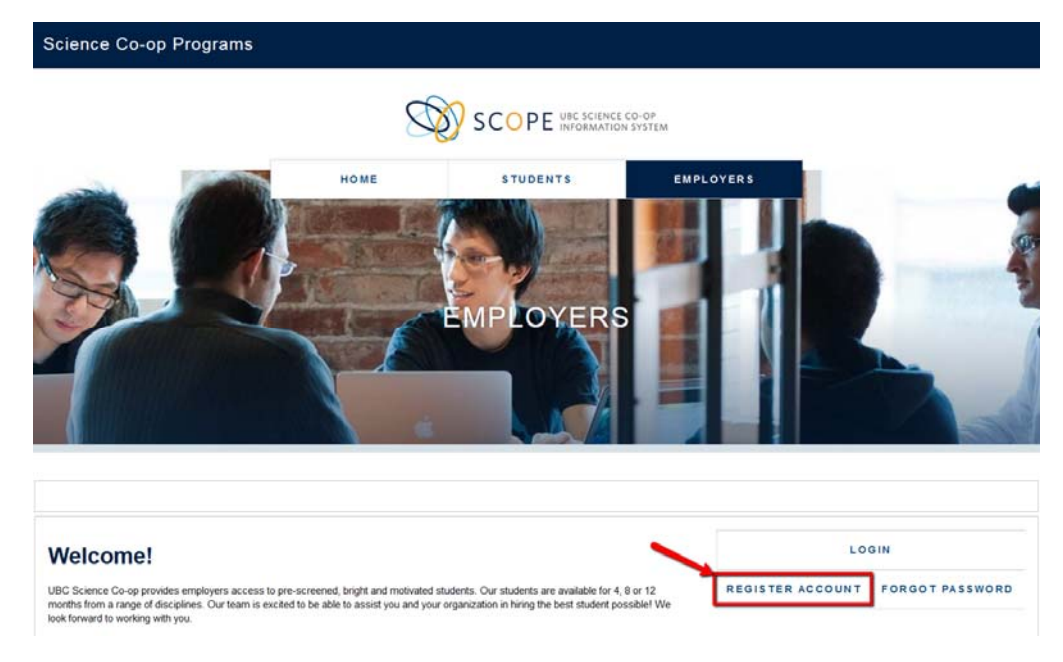

- 1. On the home page: https://scope.sciencecoop.ubc.ca/employers/overview.htm Select "Register Account"
- 2. Complete the "New Account Registration" form

## Notes:

\*For Division, if unknown then use default as "Head Office"

\*If your email already exists in the system, it will not allow you to create a new account. Please go back to the home page and use the "Forget Password" feature instead to access your Scope account.

3. Click "Submit Registration"

Once you have successfully created an account, you will be able to access to UBC Science Co-op Information System. A more detailed user guide can be found on the Main Dashboard of the system.

Thank you for choosing UBC Science Co-op and we look forward to working together with your organization. For any assistance or technical support, contact our office at <a href="mailto:science.coop@ubc.ca">science.coop@ubc.ca</a> or 604-822-9677.